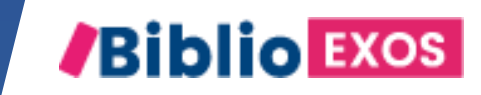

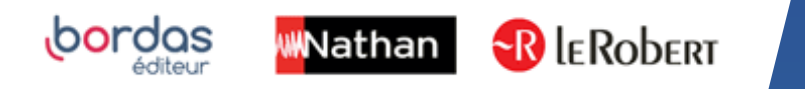

# COMMENT UTILISER MON MANUEL ? #6 - CRÉER, PERSONNALISER ET PARTAGER VOS MODULES

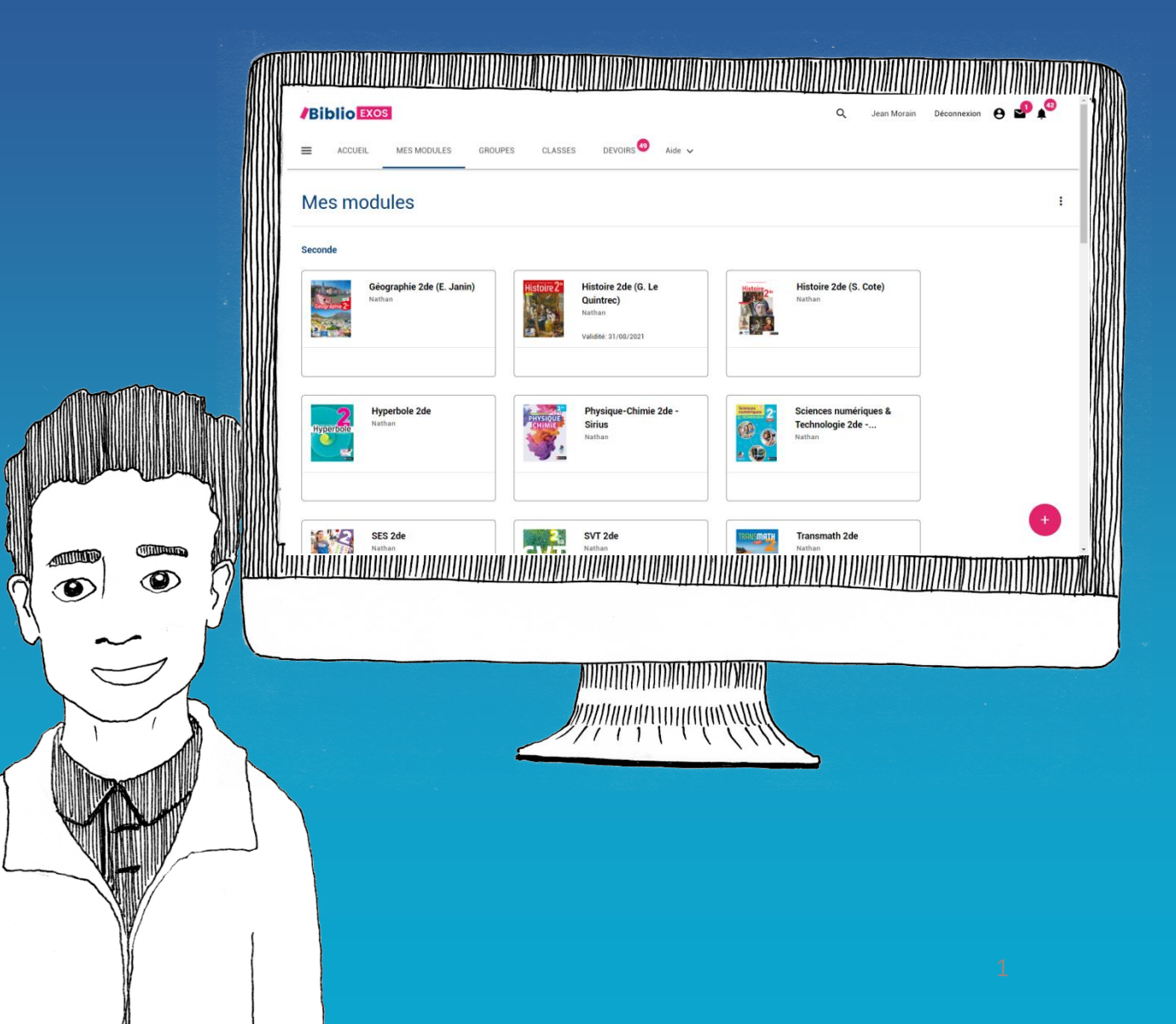

# BIBLIO EXOS, des fonctionnalités pour animer votre classe et suivre vos élèves

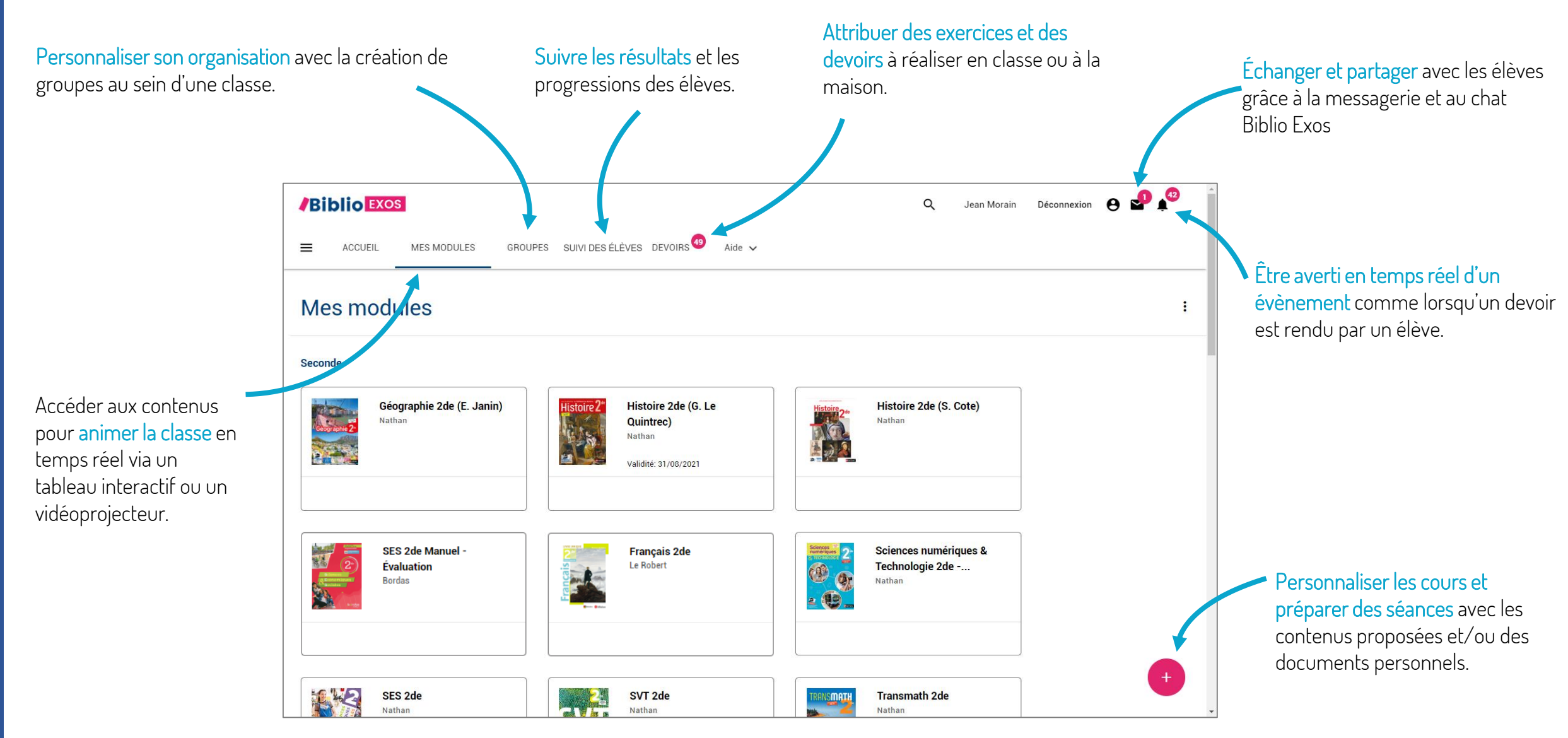

La plateforme Biblio Exos vous propose un espace dédié pour créer vos modules à partir de vos ressources personnelles.

Vous pouvez également partir d'un module existant et le modifier en supprimant des éléments et/ ou en ajoutant vos ressources personnelles.

Votre travail de création et de personnalisation peut être partager avec vos élèves.

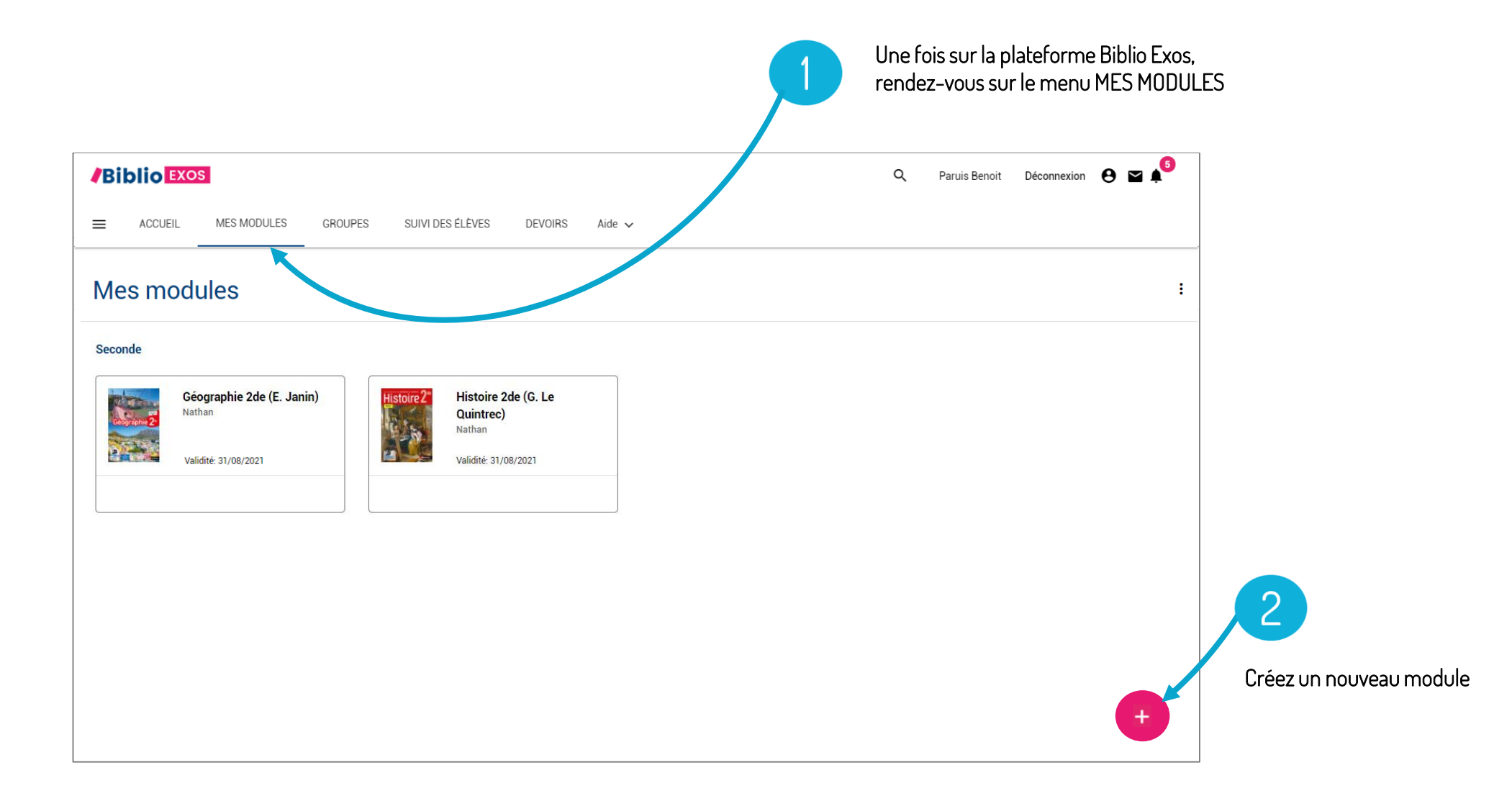

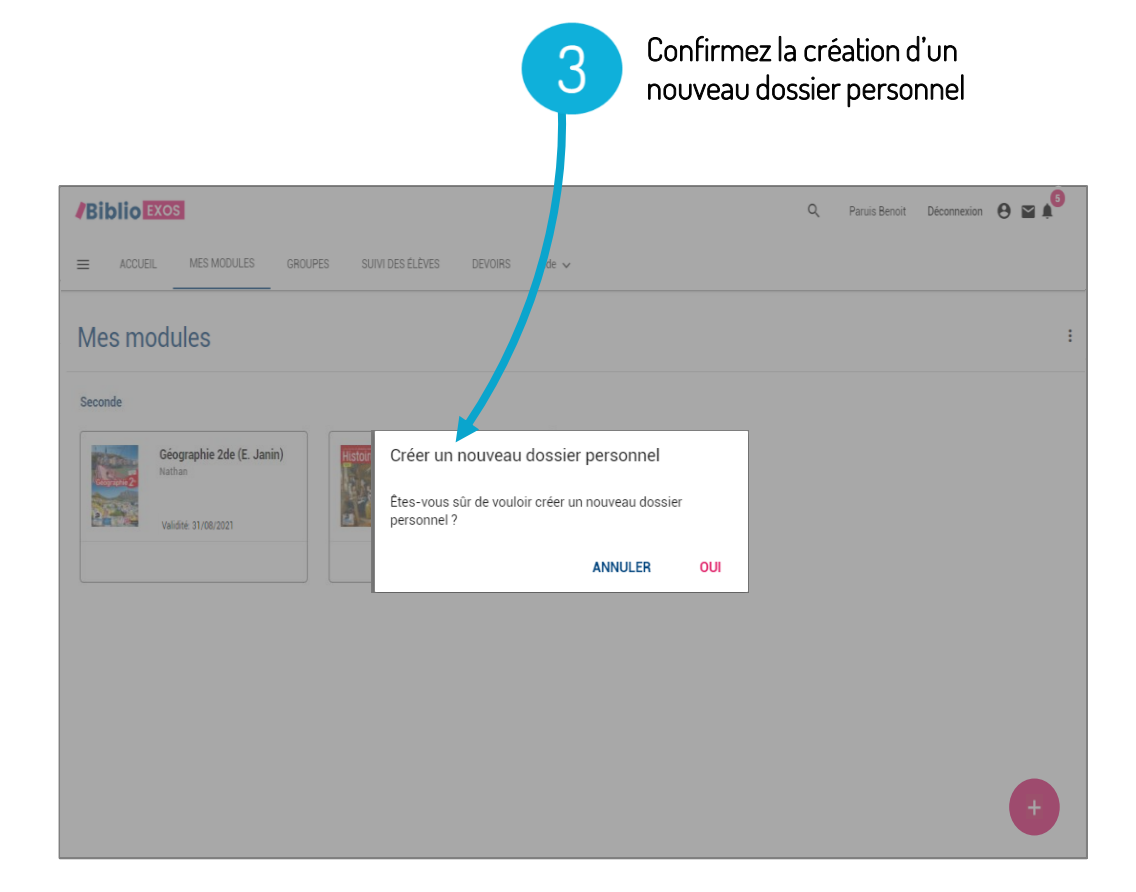

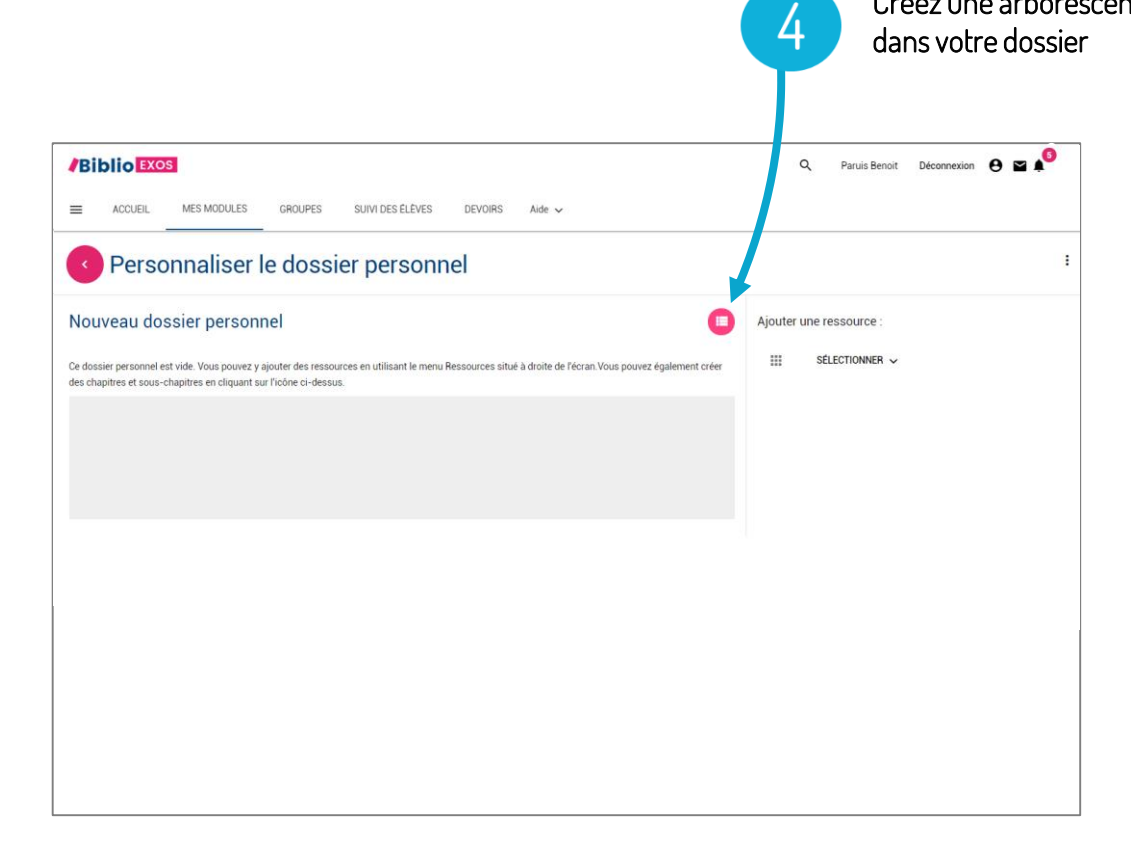

Créez une arborescence

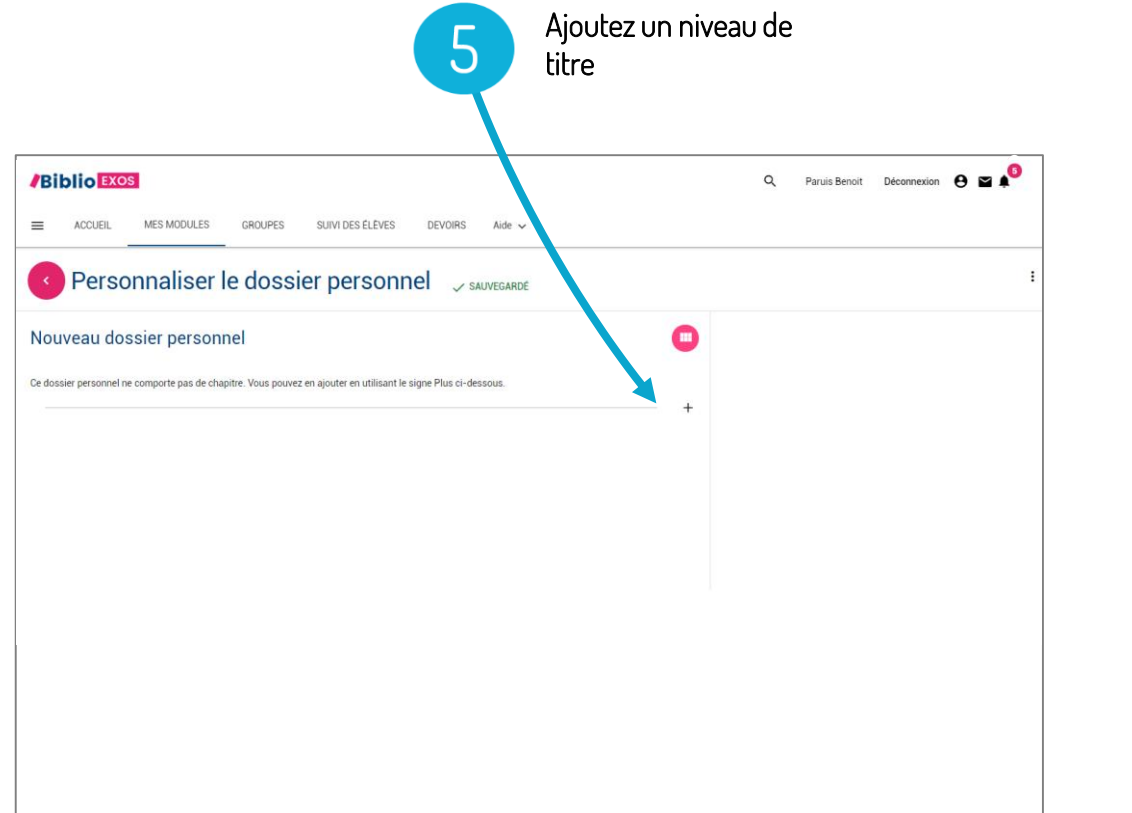

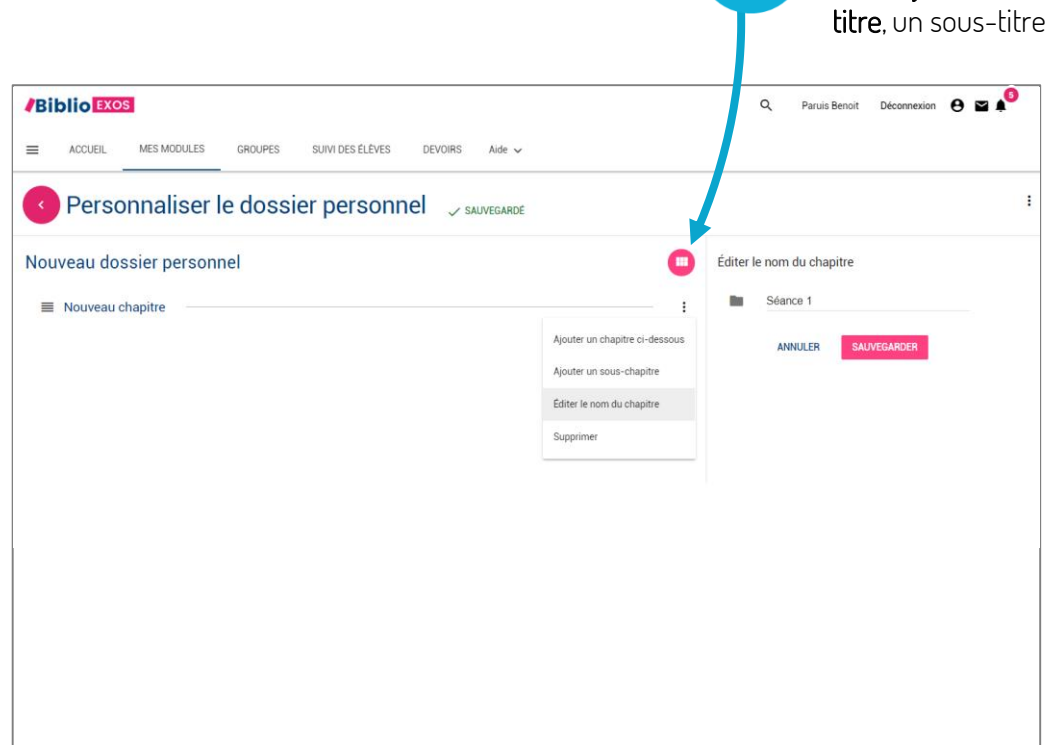

Modifiez le nom du

titre/Ajoutez un niveau de

6

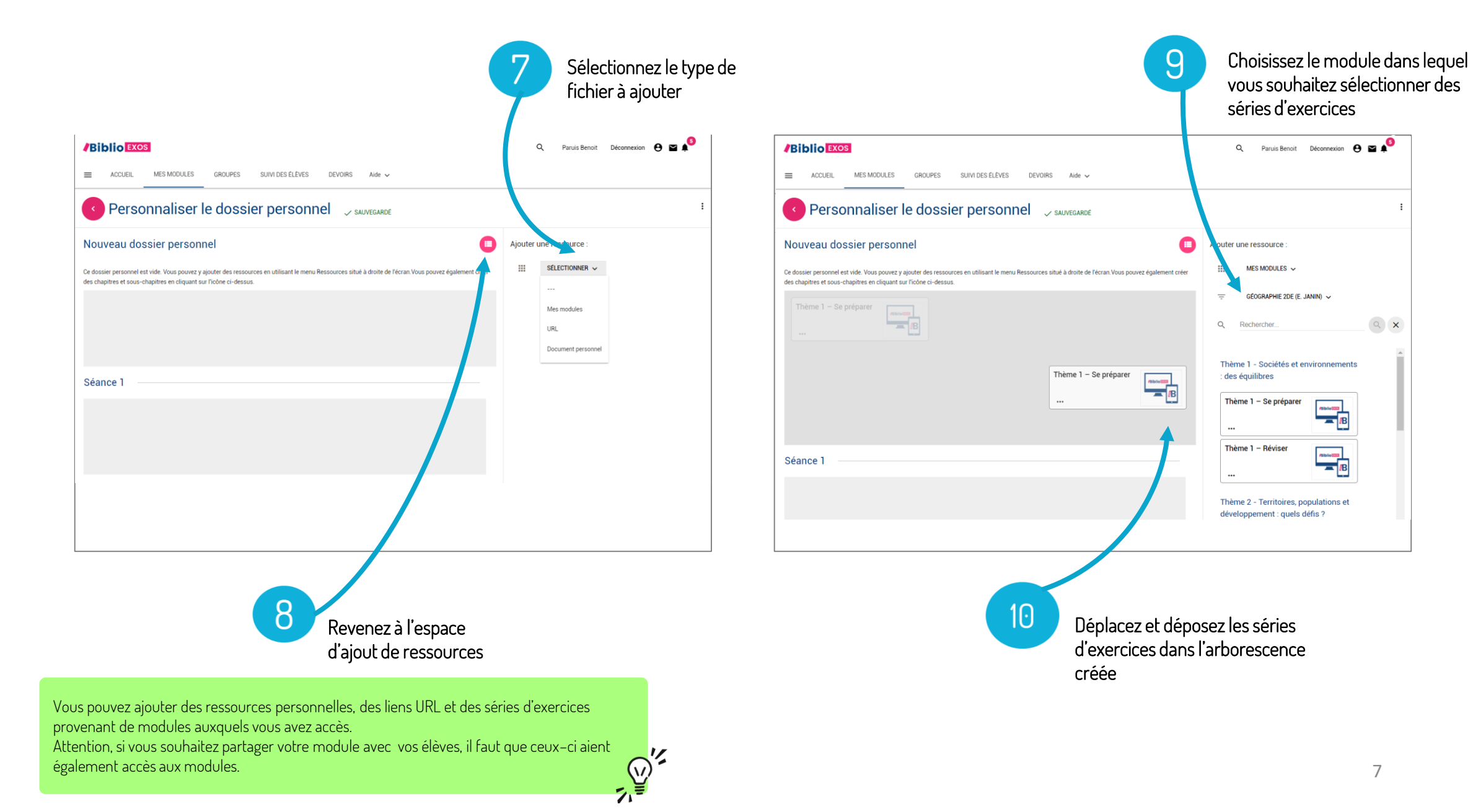

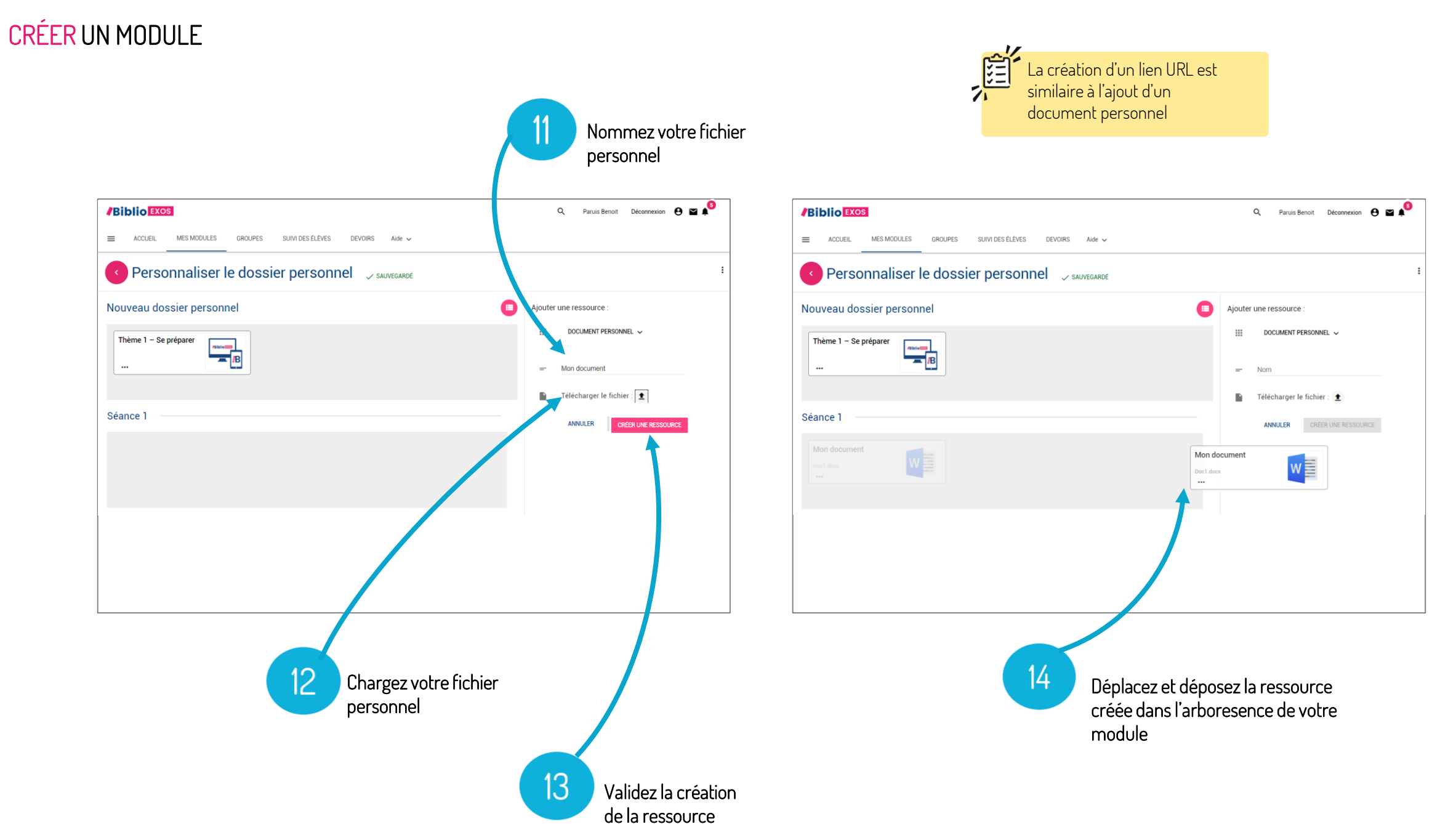

| 15 Retrouvez vos modules créés dans u<br>nouvelle rubrique « Mon espace » | ne                                 |                                                               | A tout moment, modifiez votre<br>module |
|---------------------------------------------------------------------------|------------------------------------|---------------------------------------------------------------|-----------------------------------------|
| /Biblio                                                                   | Q. Paruis Benoit Déconnexion 😝 🕿 🍂 |                                                               | Q. Paruis Benoît Déconnexion 😝 🖬 🏚      |
| ACCUER MES MODULES GROUPES SUIVI DES ÉLÉVES DEVOIRS Aide ~                |                                    | E ACCUEIL MES MODULES GROUPES SUIVI DES ÉLÈVES DEVOIRS Aide 🗸 |                                         |
| Mes modules                                                               | :                                  | Géographie 2de B                                              |                                         |
| Mon espace                                                                |                                    | Séance 1                                                      | Editer                                  |
| Géographie 2de B<br>Parus Benot                                           |                                    | Découverte                                                    | Copier dans mon espace                  |
|                                                                           |                                    | Vidéo                                                         | Partager<br>Supprimer                   |
|                                                                           |                                    | Analyse                                                       |                                         |
|                                                                           |                                    | Activités                                                     | ~                                       |
| Seconde                                                                   |                                    | Séance 2                                                      | ~                                       |
| Géographie 2de (E. Janin)<br>Nathun<br>Rathun<br>Valdaté 31/08/2021       |                                    |                                                               |                                         |

#### PERSONNALISER UN MODULE

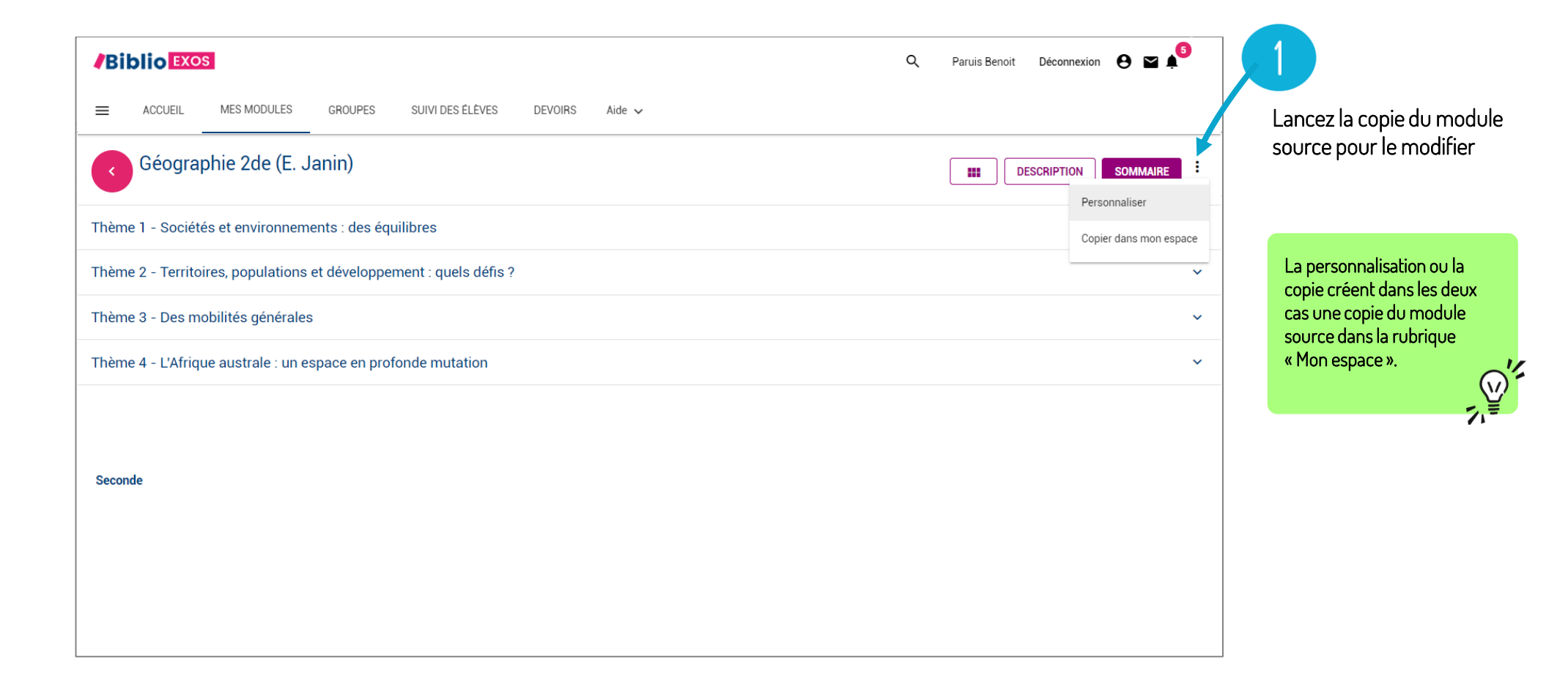

#### PERSONNALISER UN MODULE

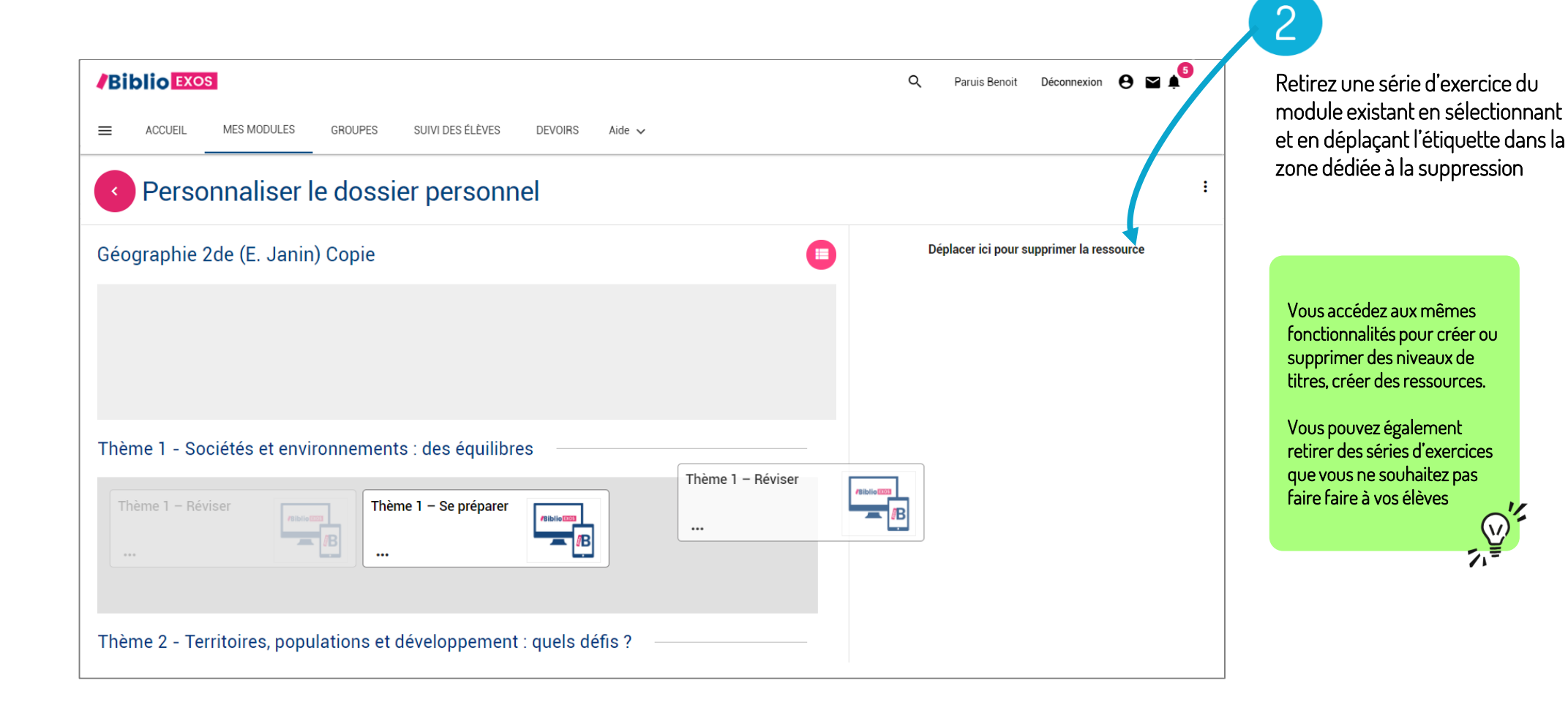

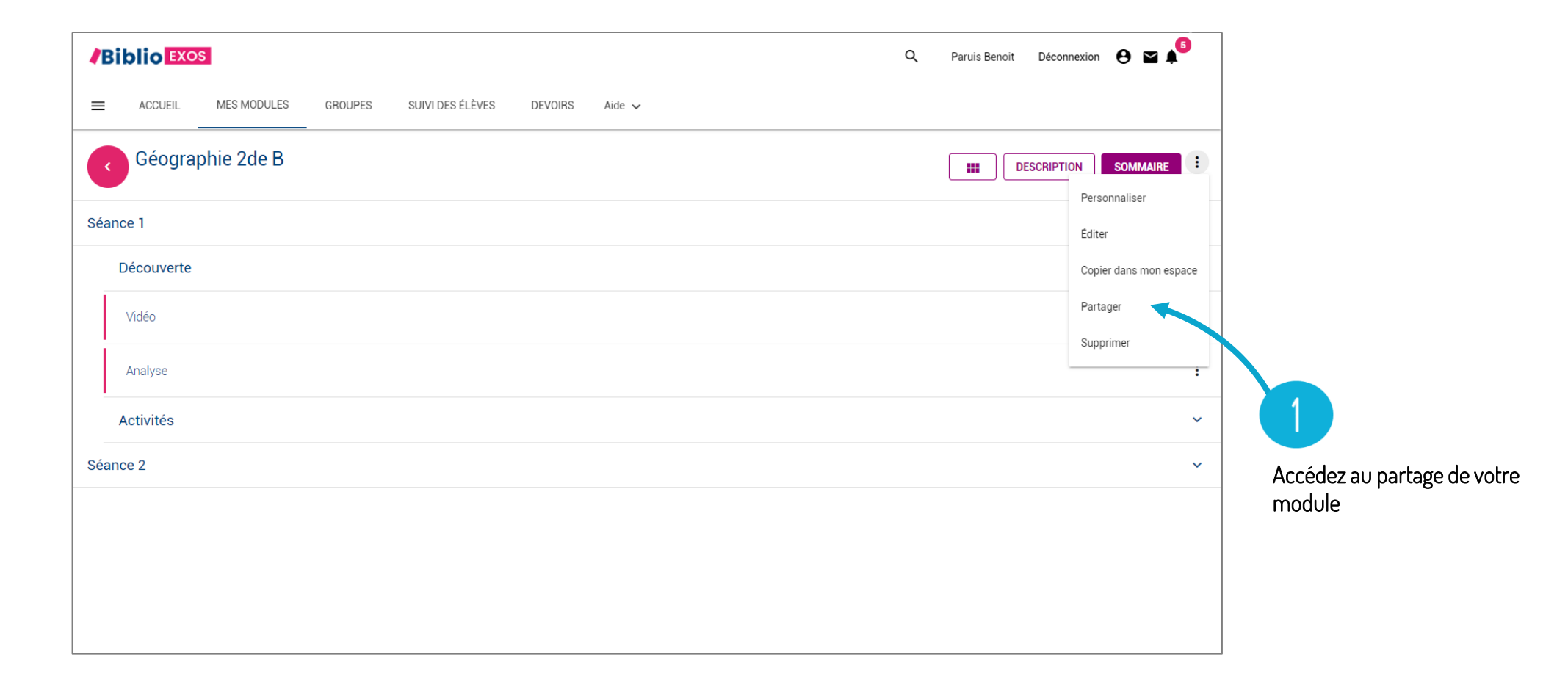

#### PARTAGER UN MODULE PERSONNALISÉ

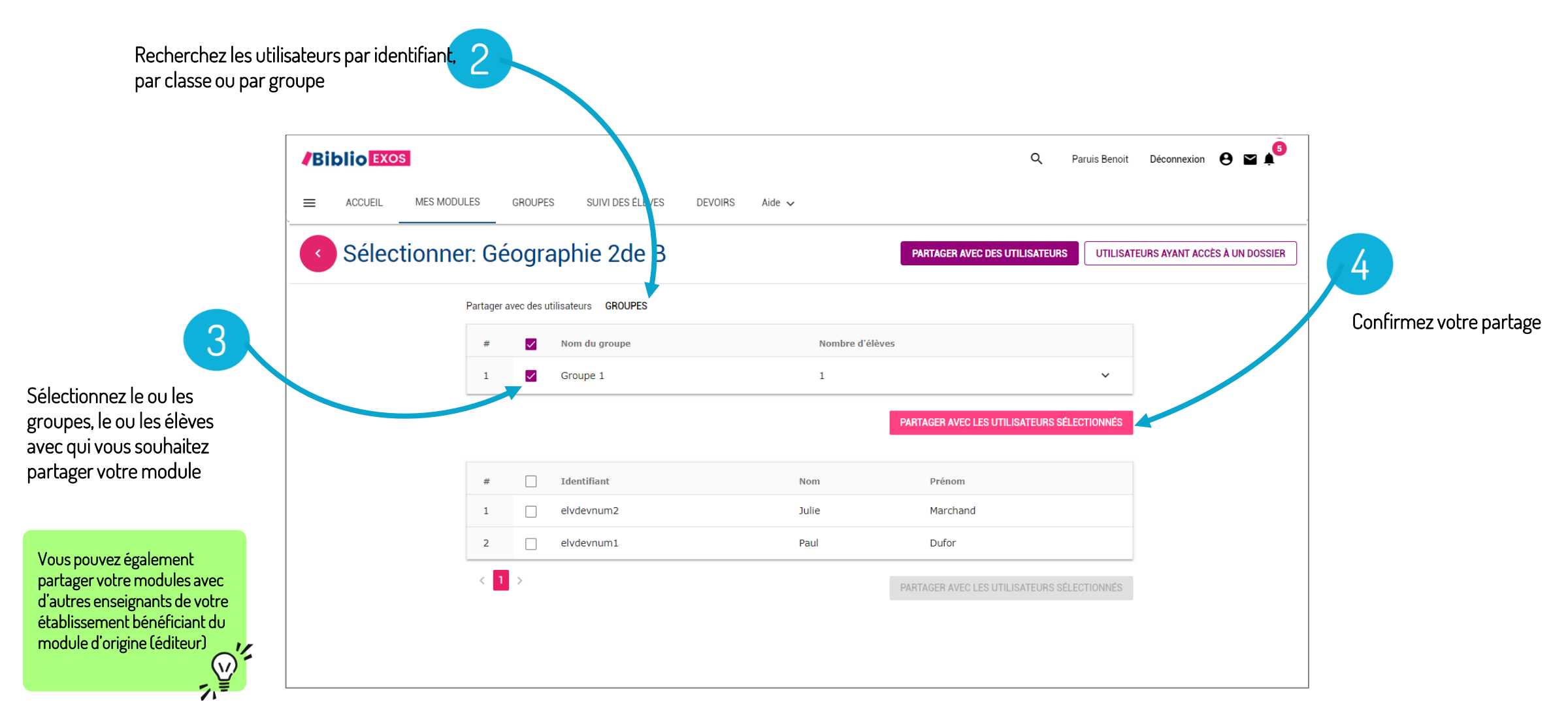

|                                                                                  |                                                                                                    | Q | Marchand Julie | Déconnexion | 8 ∎ 🜓 |
|----------------------------------------------------------------------------------|----------------------------------------------------------------------------------------------------|---|----------------|-------------|-------|
|                                                                                  |                                                                                                    |   |                |             |       |
| 5                                                                                | Mes modules                                                                                                    |   |                |             |       |
| Le module partagé par                                                            | Mon espace                                                                                                    |   |                |             |       |
| l'enseignant apparaît dans le<br>menu « MES MODULES / Mon<br>espace » de l'élève | Géographie 2de B<br>Paruis Benoit                                                                                        |   |                |             |       |
|                                                                                  | RÉUSSITE (%) : 0%                                                                                                    |   |                |             |       |
| Seconde                                                                          |                                                                                                    |   |                |             |       |
|                                                                                  | Géographie 2de (E. Janin)<br>Nathan<br>Géographie 2de (E. Janin)<br>Nathan<br>Histoire 2de (G. Le<br>Quintrec)<br>Nathan |   |                |             |       |
|                                                                                  | Valiaite: 31/U8/2021                                                                                                    |   |                |             |       |

Vue interface élève